## 【Mandrill 免费邮件发送平台】配合【愤怒的邮递员(51 邮件群发器)】实现邮件群发

- 一、注册 Mandrill 帐号
  - a) 官方网站: <u>https://www.mandrill.com</u>
  - b) 首先翻墙,因为 Mandrill 已经不支持国内 IP 注册,不过使用没有问题。可以用 VPN,很便宜,10 块左右一个月,如果不想购买,可以去试用
  - c) 打开官网

i.

| M Transactional Email fror ×                                                                                                    | 3 2 1                        |                       |                |       |
|----------------------------------------------------------------------------------------------------|------------------------------|-----------------------|----------------|-------|
| ← → C f L www.mandrill.com                                                                                                    |                              |                       | 調べ             | 3 🔳   |
| MANDRILL by MailChimp                                                                                                    | Features Prici               | ng Docs B             | log Sign Up La | og In |
|                                                                                                    |                              |                       |                |       |
| THE FASTEST WAY                                                                                                    |                              |                       |                |       |
| TO DELIVER EMAIL                                                                                                    |                              |                       |                |       |
| Wherever you and your customers<br>are, Mandrill can deliver your email<br>in milliseconds. We've got servers<br>all over the world. |                              |                       |                |       |
| SIGN UP                                                                                                    |                              |                       |                |       |
|                                                                                                    |                              |                       |                |       |
| Trusted by more than 375,000 customers                                                                                               | арі uртіме<br><b>100.00%</b> | smtp uptime<br>99.98% | API ERROR RATE |       |
| Mandrill is a scalable and affordable<br>email infrastructure service, with all                                                      | Status Updated: February 11  | , 2015 03:11 PM UTC   |                |       |

d) 打开网站后,点击【SIGN UP】,进入如下页面

| M Signup - Mandrill ×<br>← → C ↑ A https://www.mandrill.com/sig                                                                    | nup/ 🖪 ☆ 🛐                       |
|----------------------------------------------------------------------------------------------------|----------------------------------|
| MANDRILL by MailChimp Features                                                                                                    | Pricing Docs Blog Sign Up Log In |
| SIGN UP                                                                                                    |                                  |
| MAILCHIMP <sup>®</sup><br>FOR APPS                                                                                                 | Sign Up Today<br>Email Address   |
| Mandrill is a new way for apps to send<br>transactional email. It runs on the<br>delivery infrastructure that powers<br>MailChimp. | Password                         |
|                                                                                                    | Have a promo code?               |
|                                                                                                    | GET STARTED                      |

e) 输入 您的 邮件地址 和 密码, 勾选 同意, 点【GET STARTED】按钮i. 如果不翻墙, 会显示, 无法注册

## Attps://mandrillapp.com/signup/

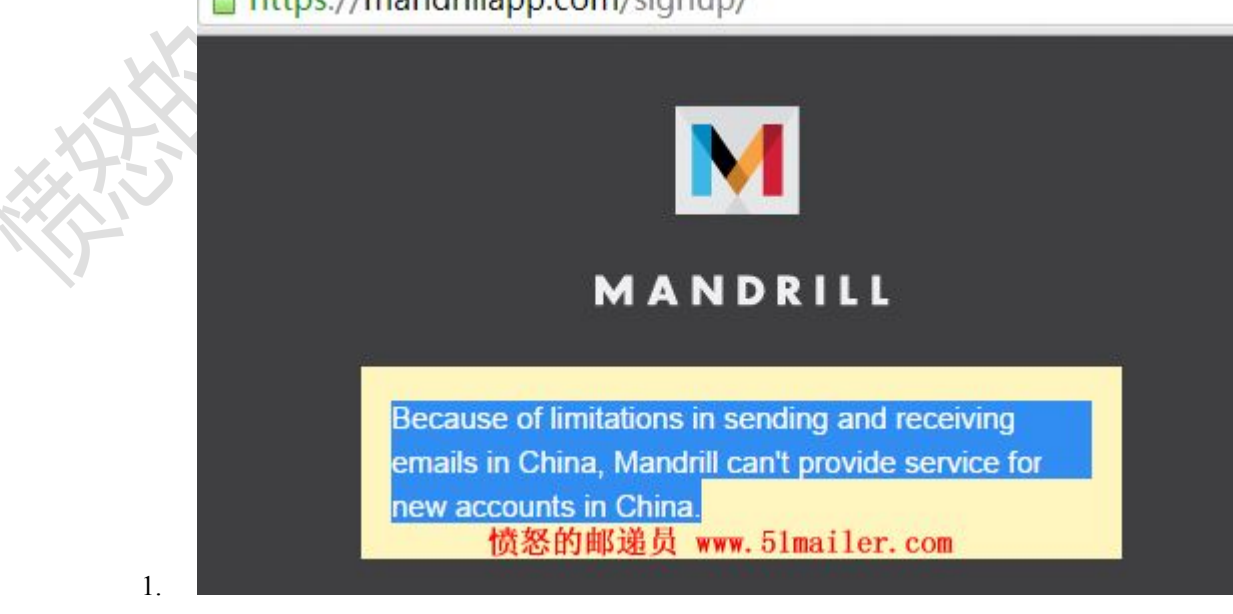

ii. 如果翻墙了,显示如下

| lenu 🚺                 |                                   |                        | service@a | nanymailer cor |
|------------------------|-----------------------------------|------------------------|-----------|----------------|
|                        |                                   |                        | Scivice@a | ngrymalier.col |
| Dashboard              |                                   |                        |           |                |
|                        | Tell Us A Little About Yourself   |                        | r. com 🗵  |                |
| Welcome to Mandr       | Your Industry                     |                        |           |                |
| Account Ov             | Please Specify                    |                        | \$        |                |
|                        | Your Role                         |                        |           |                |
| Reputation             | Please Specify                    |                        | \$        |                |
|                        | Business Size                     |                        |           |                |
| 0.0%<br>Deliverability | Please Specify                    |                        | \$        |                |
| ,                      | What Type Of Emails Will You Be S | Sending?               |           |                |
| Next billing month     | Signup/Confirmation Emails        | Notifications          |           |                |
| 0 of 12,000            | Receipts                          | Inbound                |           |                |
| Free sends used        | Bulk/Newsletters                  | Other                  |           |                |
|                        | Marketing Automation              | None, I'm Just Looking |           |                |
| 0 of 250               |                                   |                        |           |                |
| Canala this have       | Save No, thanks                   |                        |           |                |

f) 可以点击【No, thanks.】进入如下页面 ſ,

| Welcome to Mandrill, serv | rice@angrymailer.com!                                        |          |                                                                               |  |
|---------------------------|--------------------------------------------------------------|----------|-------------------------------------------------------------------------------|--|
| Account Overvie           | W Free Plan                                                  |          |                                                                               |  |
| Unknown     Reputation    | 0.0%<br>Deliverability                                       | 0 of 12  | 2,000                                                                         |  |
|                           |                                                              | Free ser | ids used this month                                                           |  |
| Next billing month starts | on March 11, 2015.                                           | 0 of 24  | 50                                                                            |  |
|                           |                                                              | 0 01 20  |                                                                               |  |
|                           |                                                              | Sends ti | iis nour 📓                                                                    |  |
| How                       | 愤怒的邮递员 www.51maile<br>would you like to send through Ma      | r.com    |                                                                               |  |
| 1                         | SMTP                                                         | Ő.       | API                                                                           |  |
| /=                        | Quick setup, just three lines of code and<br>you're sending. | Qo       | Complete control over sending and tracking<br>for sophisticated integrations. |  |
|                           | Get SMTP Credentials                                         |          | Get API Keys                                                                  |  |
|                           | Pà OMTR Color Colta                                          |          | Ph API Docs                                                                   |  |

g) 点击【Get SMTP Credentials】按钮,出现如下页面

| Welcome to Mandrill, serv | ice@angrymailer.com!                                             |                                                                                      |                                                   |  |
|---------------------------|------------------------------------------------------------------|--------------------------------------------------------------------------------------|---------------------------------------------------|--|
| Account Overvie           | W Free Plan                                                      |                                                                                      |                                                   |  |
| Unknown     Reputation    | 0.0%<br>Deliverability                                           | 0 of 12,000                                                                          |                                                   |  |
|                           | Denretability                                                    | Free sends used this                                                                 | month                                             |  |
| Next billing month starts | on March 11, 2015.                                               | 0 of 250                                                                             |                                                   |  |
|                           | Verify Password                                                  |                                                                                      | ×                                                 |  |
| Howy                      | Some pages are a bit<br>timeouts. Verify your p<br>Password 愤怒   | more secure and nave shorter so<br>bassword to continue on.<br>的邮递员 www.51mailer.com | ession                                            |  |
| 11000                     | Verify Password                                                  |                                                                                      |                                                   |  |
| >=                        | SMTP<br>Quick setup, just three lines of code<br>you're sending. | and Complete cont<br>for sophisticate                                                | rol over sending and tracking<br>ed integrations. |  |
|                           |                                                                  | > Get API Key                                                                        | s >                                               |  |
|                           | Get SMTP Credentials                                             |                                                                                      |                                                   |  |

h) 需要验证密码,输入刚才注册时输入的密码,点【Verify Password】按钮,出现如下页面

1

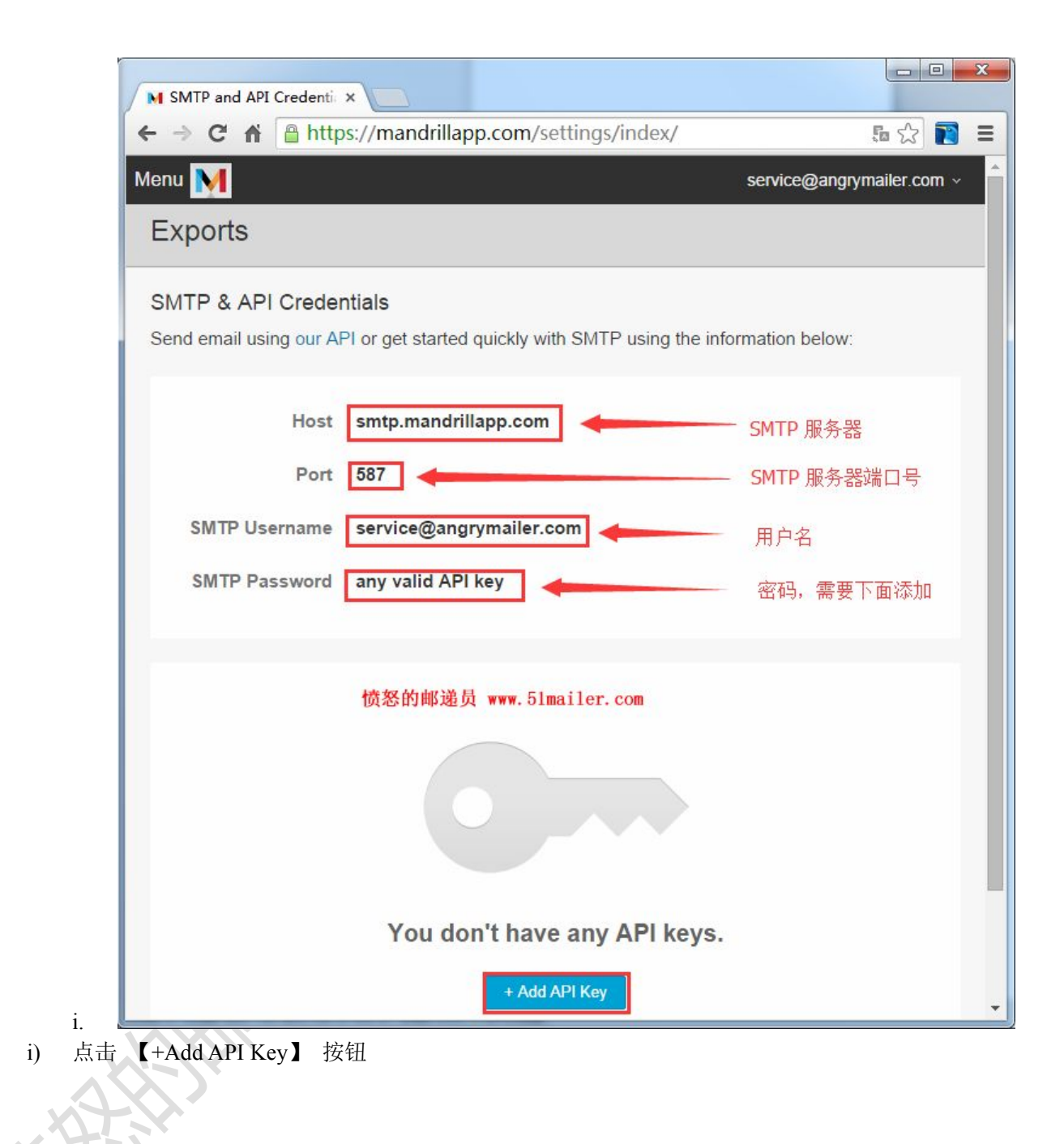

|                     | https://mandnilapp.com/settings/                                   | 10 L      |
|---------------------|--------------------------------------------------------------------|-----------|
| Menu <u>M</u>       | service@an                                                         | grymailer |
| Exports             |                                                                    |           |
| API Key 46Pk61J09K  | Qbcc_5XpRY_A created                                               |           |
| SMTP & API Cre      | dentials                                                           |           |
| Send email using ou | r API or get started quickly with SMTP using the information below | N:        |
|                     |                                                                    |           |
| но                  | st smtp.mandrillapp.com                                            |           |
| P                   | ort 587                                                            |           |
| SMTP Usernar        | ne service@angrymailer.com                                         |           |
| SMTP Passwo         | rd any valid API key                                               |           |
|                     | 榜双的邮递员 www.51moile                                                 | E COB     |
|                     | 因念山中建立 ****. Jimaile                                               | 1.00      |
| API Keys            |                                                                    |           |
| + New API Key       | 密码                                                                 |           |
| Кеу                 | bescription Created A                                              |           |
| 461                 | A Feb 11, 2015 11:42 pm On Off edit                                | de        |
|                     |                                                                    |           |

- 二、下载 愤怒的邮递员,并设置
  - a) 官网: <u>http://www.AngryMailer.com</u> 或者 <u>http://www.51mailer.com</u>
  - b) 打开官网显示

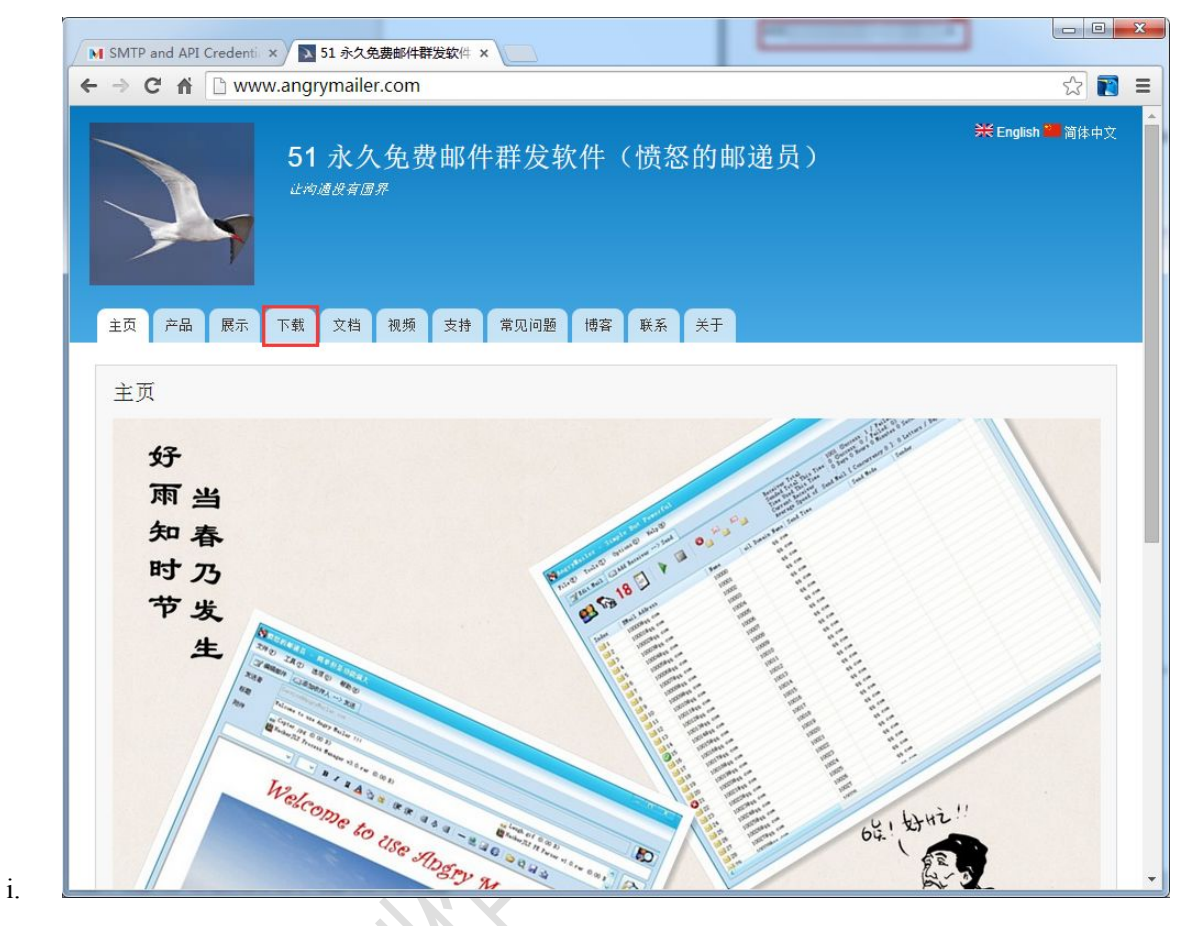

c) 点击下载

| 4 | ->         | XA   | [] w         | ww.and       | arvmail | er.com        | /zh-ha   | ns/Downlo | oad      |    | 5.2 | 7 |
|---|------------|------|--------------|--------------|---------|---------------|----------|-----------|----------|----|-----|---|
|   |            |      | 7            |              | , , ,   |               |          |           | n. 79.79 |    | ~   |   |
|   | È页         | 产品   | 展示           | 下载           | 文档      | 视频            | 支持       | 常见问题      | 博客       | 联系 | 关于  | Î |
| 首 | 页          |      |              |              |         |               |          |           |          |    |     |   |
| 7 | 、载         | ř.   |              |              |         |               |          |           |          |    |     |   |
| 分 | 享:<br>《 {( |      |              |              |         |               |          |           |          |    |     |   |
| 点 | 击下         | 载:51 | 邮件群          | 发器中          | 文简体     | 免费版           | v1.0.4.: | 2         |          |    |     |   |
| 点 | 击下         | 载:愤  | 怒的邮道         | <b>建员</b> 中2 | 文简体约    | 免费版 v         | 1.0.4.2  | •         |          |    |     |   |
| 点 | 击下         | 载:愤  | 怒的邮道         | <b>建员</b> 中2 | 文繁体的    | 色费版 v         | 1.0.4.2  |           |          |    |     |   |
| 点 | 击下         | 载:愤  | <b>怒的邮</b> 词 |              | 文免费牌    | <b>v</b> 1.0. | 4.2      |           |          |    |     |   |

| d) | 点击: 愤怒的邮递员中文简体免费版, 下载软件 |  |
|----|-------------------------|--|
| e) | 下载下来之后, 解压缩             |  |
|    | 新建文件夹                   |  |
|    | 名称                      |  |
|    | AngryMailer_CN_Free     |  |
|    | angryMailer_CN_Free.zip |  |

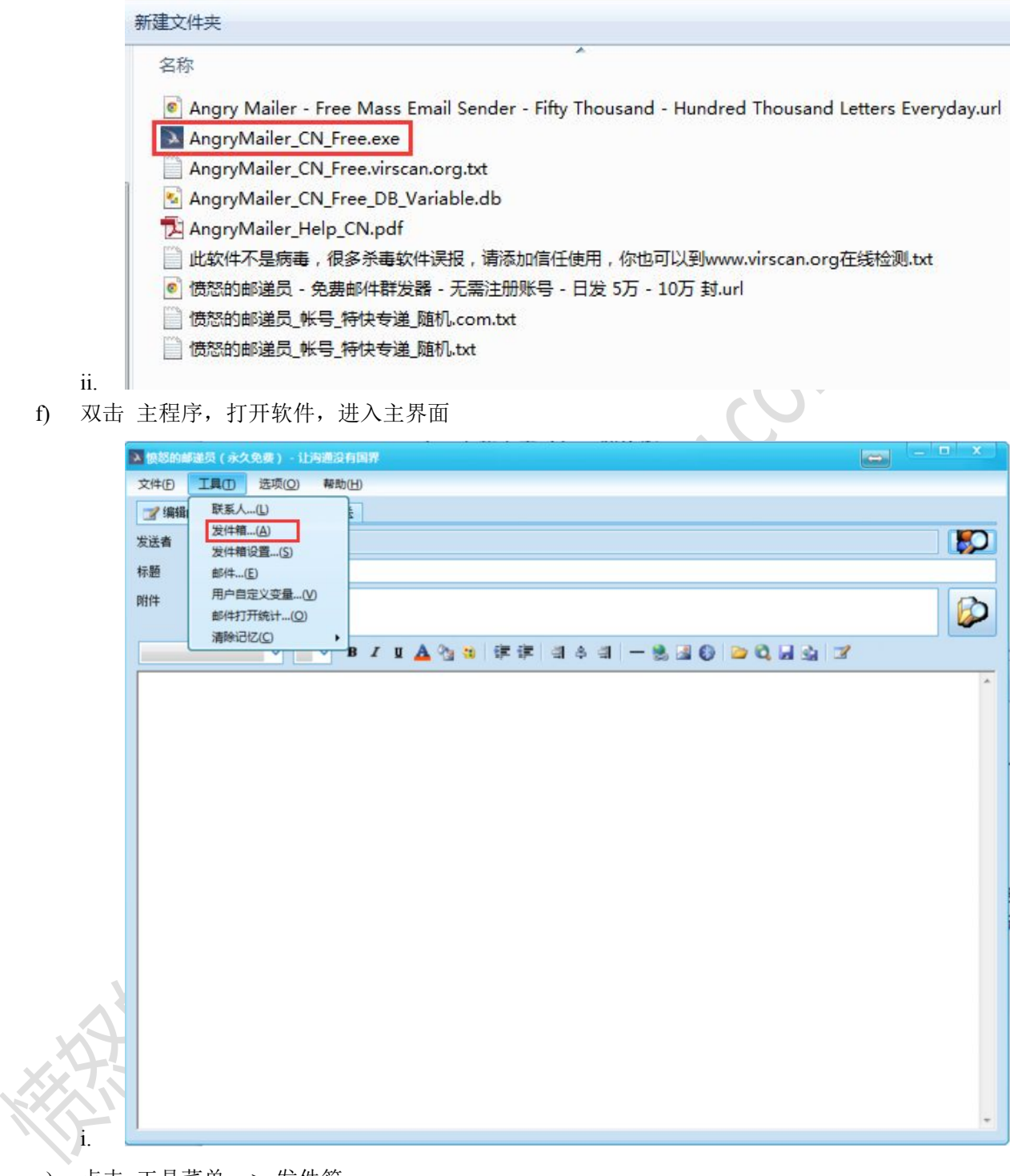

g) 点击 工具菜单 --> 发件箱

| 序号       EMail 地址         EMail 地址域名                                                                                                    | SMTP |
|----------------------------------------------------------------------------------------------------|------|
| (本:【添加】按钮】)                                                                                                    |      |
| h. 【添加】按钮                                                                                                    |      |
| Image: Section of the section of the section o |      |
| <ul> <li>: 【添加】按钮</li> </ul>                                                                                                    |      |
| 新:【添加】按钮                                                                                                    |      |
| (本)         (本)         (*)         (*)         (*)         (*)         (*)         (*)         (*)         (*)         (*)         (*)         (*)         (*)         (*)         (*)         (*)         (*)         (*)         (*)         (*)         (*)         (*)         (*)         (*)                                                                                                    |      |
| 击: 【添加】按钮                                                                                                    |      |
| ▲:【添加】按钮                                                                                                    |      |
| ▲:【添加】按钮                                                                                                    |      |
| 示:         【添加】按钮                                                                                                    |      |
| 击: 【添加】按钮                                                                                                    |      |
|                                                                                                    |      |

| 添加发件箱                     |                                       |     |
|---------------------------|---------------------------------------|-----|
| EMail 地址(必填)              | 此处可以随意输入<br>angrymailer@qq.com 一个邮件地址 |     |
| 密码(必填)                    | •••••                                 |     |
| 用户名(必填)                   | service@angrymailer.com               |     |
| SMTP 服务器(必<br>填)          | smtp.mandrillapp.com                  |     |
| SMTP 服务器端口(<br>必填)        | 587                                   | 2   |
| 适用模式(必填)                  | 普通模式                                  | SO. |
| 发送者姓名                     | {##UV发件人姓名UV##}                       | •   |
| 邮件中显示的发<br>件人 EMail 地址    | 如: Service@AngryMailer.com            |     |
| 回复 EMail 地址               | 如: Support@AngryMailer.com            |     |
| 回复姓名                      | 如: 李四                                 |     |
| 需要开启SMTP: QQ<br>开启后,账号密码要 | ,<br>邮箱网页>设置>账户>开启SMTP<br>影输入独立密码     |     |
|                           | 确定取消                                  |     |

i) 输入刚才 Mandrill 的发件箱设置, 点确定

i.

i. 注: 此处的 Email 地址,可以随意写,是显示在邮件中的发件箱

| 序号 | EMail 地址           | EMail 地址域名 | SMTP  |    |
|----|--------------------|------------|-------|----|
| 1  | angrymailer@qq.com | qq.com     | smtp. | 确定 |
|    |                    |            |       | 取消 |
|    |                    |            |       | 添加 |
|    |                    |            |       | 修改 |
|    |                    |            |       | 刪除 |
|    |                    |            |       | 电电 |

ii.j) 鼠标点击选中刚才输入的发件箱,点【确定】按钮

|       | ● 愤怒的邮递 | 员(永久免费) - 让沟通没有国界                               |  |
|-------|---------|-------------------------------------------------|--|
|       | 文件(日) エ | [具① 选项( <u>O</u> ) 帮助( <u>H</u> )               |  |
|       | 📝 编辑邮件  | : □□添加收件人> 发送                                   |  |
|       | 发送者     | angrymailer@qq.com                              |  |
|       | 标题      | 请在这里输入邮件标题                                      |  |
|       | 附件      |                                                 |  |
|       |         |                                                 |  |
|       |         | 💶 🗸 🚽 B I I 🛛 🗛 🐁 🕸 章 章 🗐 주 ଶ — 📚 🗷 🚱 🗁 🔍 🖬 🖕 🗹 |  |
| 1.    |         |                                                 |  |
| k) 发送 | 者已经录    | t入,此时可以添加发送的内容                                  |  |
| Ref.  | 5       |                                                 |  |

| XHB III III IIII IIIII IIIIIIIIIIIIIIIII                                                                                                    | マロジェ エロ     正式の     市場の       With Contract the contract the co                                                                                                    | the second second second second second second second second second second second second second second second s                                                                                                    |                                                                                                    |                                                                                                    |                                                                                                 |                                                   |                                                                                      |                                                                                            |                                             |        |
|----------------------------------------------------------------------------------------------------|----------------------------------------------------------------------------------------------------|----------------------------------------------------------------------------------------------------|----------------------------------------------------------------------------------------------------|----------------------------------------------------------------------------------------------------|-------------------------------------------------------------------------------------------------|---------------------------------------------------|--------------------------------------------------------------------------------------|--------------------------------------------------------------------------------------------|---------------------------------------------|--------|
| 「「「日田田!!!!!!!!!!!!!!!!!!!!!!!!!!!!!!!!!                                                                                                    | ● Weiget and the first of the first of the first o                                                                                                    | 文件(E                                                                                                    | ) I                                                                                                    | 具( <u>T</u> ) 选项( <u>O</u> ) 帮助( <u>H</u> )                                                                                                    |                                                                                                 |                                                   |                                                                                      |                                                                                            |                                             |        |
| Sizie userwallerss on     Hit informatical served     informatical served     informatical                                                                                                    | 業業 megnatules co                                                                                                    | 📝 编                                                                                                    | 辑邮件                                                                                                    | □□添加收件人> 发送                                                                                                    |                                                                                                 |                                                   |                                                                                      |                                                                                            |                                             |        |
| ###       [#***][#****][#****][#****][#****][#****][#****][#****][#****][#****][#****][#*****][#*****][#*****][#********                                                                                                    | ## [##U提来最非wei) ##UELER#UNEL       ##     [##UU型法最高UNEL]       ##     [##UU型法由了UNEL]       [##UU型法由了UNEL]     [##UU型法由了UNEL]       [##UU型法由了UNEL]     [##UU型法由了UNEL]       [##UU型法由了UNEL]     [##UU型法由了UNEL]       [##UU型法由了UNEL]     [##UU型法由了UNEL]       [##UU型法由了UNEL]     [##UU型法由了UNEL]       [##UU型法由了UNEL]     [##UU型法由了UNEL]       [##UU型法由了UNEL]     [##UU型法由了UNEL]       [##UU型法由了UNEL]     [##UU型法由]       [##UU型法由]     [##UU型法由]       [##UU型法由]     [##UU型法由]       [##UU型法由]     [##UU型法由]       [##UU型法由]     [##UU型法由]       [##UU型法由]     [##UU型法由]       [##UU型法由]     [##UU型法由]       [##UU型法由]     [##UU型法由]       [##UU型法由]     [##UU型]       [##UU型]     [##UU]       [##UU]     [##U]       [##U]     [##U]       [##U]     [##U]       [##U]     [##U]       [##U]     [##U]       [##U]     [##U]       [##U]     [##U]       [##U]     [##U]       [##U]     [##U]       [##U]     [##U]       [##U]     [##U]       [##U]     [##U]       [##U]     [##U]       [##U]     [##U]       [##U]     [##U]<                                                                                                    | 发送者                                                                                                    |                                                                                                    | angrymailer@qq.com                                                                                                    |                                                                                                 |                                                   |                                                                                      |                                                                                            |                                             |        |
| R# (###################################                                                                                                    | ## (###20%#AUK#4 000 #) (##UV0%#AUK#AUK#4): (##UV0%#AUK#AUK#4): (##UV0###01700##) (#UV0###01700##) (#UV0###01700##) **********************************                                                                                                    | 标题                                                                                                    | F                                                                                                    | {##UV搞笑语录UV##}{##UV励志语;                                                                                                    | 录UV##}                                                                                          |                                                   |                                                                                      |                                                                                            |                                             |        |
| ● I I ▲ ▲ ▲ ▲ ● ● I I ▲ ▲ ● ● I ● I ● I                                                                                                    | ● I I I A () (# (IV) (# () (# (IV) (# (IV) (# (IV) (# () (# (IV) (# (IV) (# (                                                                                                    | 附件                                                                                                    |                                                                                                    |                                                                                                    | DO B)                                                                                           |                                                   |                                                                                      |                                                                                            |                                             | F      |
| (##UV收件人姓名UV##);         (##UV度诗句子UV##);         (##UV度诗句子UV##);         (##UV度诗句子UV##);         (##UV度诗句子UV##);         (##UV度诗句子UV##);         (##UV度诗句子UV##);         (##UV度诗句子UV##);         (##UV度诗句子UV##);         (##UV度诗句子UV##);         (##UV度诗句子UV##);         (##UV度诗句子UV##);         (##UV度诗句子UV##);         (##UV度诗句子UV##);         (##UV度(人女公名);         (##UV度);         (##UV度);         (##UVE);         (##UV度);         (##UV度);         (##UV度);         (##UVE);         (##UVE);         (##UVE);         (##UE);         (##UE);         (##UE); </td <td>(##UV收件人姓名UV##),         (##UV#前句子UV##);         (##UV#前句子UV##);         (##UV#方件人 -&gt; 发送】按钮         (##UV#方件人 -&gt; 发送】按钮         (##UV#10 耳口 透频@ ##bub         (##UV#11 10 ##bub         (##UV#11 10 ##bub         (##UV#11 10 ##bub         (##UV#11 10 ##bub         (##UV#11 10 ##bub         (##UV#11 10 ##bub         (##UV#11 10 ##bub         (##UV#11 10 ##bub         (##UV#11 10 ##bub         (##UV#11 10 ##bub         (##UV#20         (##UV#20     &lt;</td> <th>_</th> <td></td> <td></td> <td>-</td> <td></td> <td></td> <td></td> <td></td> <td></td>                                                                                                    | (##UV收件人姓名UV##),         (##UV#前句子UV##);         (##UV#前句子UV##);         (##UV#方件人 -> 发送】按钮         (##UV#方件人 -> 发送】按钮         (##UV#10 耳口 透频@ ##bub         (##UV#11 10 ##bub         (##UV#11 10 ##bub         (##UV#11 10 ##bub         (##UV#11 10 ##bub         (##UV#11 10 ##bub         (##UV#11 10 ##bub         (##UV#11 10 ##bub         (##UV#11 10 ##bub         (##UV#11 10 ##bub         (##UV#11 10 ##bub         (##UV#20         (##UV#20     <                                                                                                    | _                                                                                                    |                                                                                                    |                                                                                                    | -                                                                                               |                                                   |                                                                                      |                                                                                            |                                             |        |
| (##UV收件人过去到V##);<br>(##UV度诗句子UV##)<br>(##UV度诗句子UV##)<br>(##UV度诗句子UV##)<br>(##UV度诗句子UV##)<br>(##UV度诗句子UV##)<br>(##UV度什人女子大发送】按钮<br>(##UV度什人女子大发送】按钮<br>(##UV度什人女子大发送】按钮<br>(##UV度什人) 按钮<br>(第四章 10000 (應助) 00000 / 共經: 00000 / 共經: 00000<br>/ 共經: 00000 (應助) 00000 / 共經: 00000 / 共經: 00000<br>/ 共經: 00000 (應助) 00000 / 共經: 00000 / 共經: 00000<br>/ 共經: 00000 (應助) 00000 / 共經: 00000 / 共經: 00000<br>/ 共經: 00000 (應助) 00000 / 共經: 00000 / 共經: 00000<br>/ 共經: 00000 (應助) 00000 / 共經: 00000 / 共經: 00000<br>/ 共經: 00000 (應助) 00000 / 共經: 00000 / 共經: 00000<br>/ 共經: 00000 (應助) 00000 / 共經: 00000 / 共經: 00000 / 共經: 00000<br>/ 共經: 00000 / 共經: 00000 / 共經: 000000 / 共經: 000000000 / 共經: 00000 / 共經: 00000 / 共經: 00000 / 共經: 00000 / 共經: 00000 / 共經: 00000 / 共經: 00000 / 共經: 00000 / 共經: 000000 / 共經: 00000 / 共經: 00000 / 共經: 00000 / 共經: 00000 / 共經: 000000 / 共經: 000000 / 共經: 000000 / 共經: 00000 / 共經: 00000 / 注: 000000 / 注: 000000 / 注: 000000 / 注: 000000 / 注: 00000000 / 注: 000000 / 注: 000000 / 注: 0000000000                                                                                                    | [##UV版件人姓名UV##]<br>(##UV應時句子UV##]<br>(##UV應時句子UV##]<br>(##UV#<br>##O Imac 2000 #8000<br>(##UV應時句子UV##]<br>(##UV應時句子UV##]<br>(##UV應時句子UV##]<br>(##UV應時句子UV##]<br>(##UV應時句子UV##]<br>(##UV應時句子UV##]<br>(##UV#<br>##O Imac 2000 #8000<br>(##UV#<br>##O Imac 2000 #8000<br>(#Imac 2000 #8000<br>(#Imac 2000 #8000<br>(#Imac 2000 #8000<br>(#Imac 2 |                                                                                                    |                                                                                                    | • B I                                                                                                    | ч 🔺 🖄 🤫                                                                                         |                                                   | 추 긬   — [                                                                            | s 🖾 😲   🗀 🔍 🖬                                                                              |                                             |        |
| (#UV應時句子UV##)<br>(#UV應時句子UV##)<br>(#UV應時句子UV##)<br>(#UV應時句子UV##) (#UV應時句子UV##) (#UD @UD @UEmplot Add @UD @UD @UD @UD @UD @UD @UD @UD @UD @UD                                                                                                    | (#UV唐诗句于UV##)<br>(#UV唐诗句于UV##)<br>(#UV唐诗句于UV##)<br>(#UV度件人处名UV##) (#UV度件人 -> 发送】按钮 (#UV度件人 -> 发送】按钮 (#UV度件人 -> 发送】按钮 (#UV度件人 -> 发送】按钮 (#UV度件人 -> 发送】按钮 (#UV度件人 -> 发送】按钮 (#UV度件人 -> 发送】按钮 (#UV度件人 -> 发送】按钮 (#UV度件人 -> 发送】 按钮 (#UV度件人 -> 发送】 按钮 (#UV度件人 -> 发送】 按钮 (#UV度件人 -> 发送】 按钮 (#UV度件人 -> 发送】 按钮 (#UV度件人 -> 发送】 按钮 (#UV度件人 -> 发送】 按钮 (#UV度件人 -> 发送】 按钮 (#UV度件人 -> 发送】 按钮 (#UV度件人 -> 发送】 按钮 (#UV度件人 -> 发送】 按钮 (#UV度件人 -> 发送】 按钮 (#UV度件人 -> 发送】 按钮 (#UV度件人 -> 发送】 #UV度件人 -> 发送 (#UV度件人 -> 发送 (#UV度件人 -> 发送】 #UV度任 -= 100000 (#D) (#UV度件人 -> 发送 (#UV度件人 -> 发送】 #UV度任 -= 100000 (#D) (#UV度件 -= 100000 (#D) (#UV度 -= 100000 (#D) (#UV度 -= 100000 (#D) (#UV度 -= 100000 (#D) (#UV度 -= 100000 (#D) (#UV度 -= 100000 (#D) (#UV度 -= 100000 (#D) (#UV == 100000 (#D) (#UV == 1000000 (#D) (#UV == 1000000 (#D) (#UV == 1000000 (#                                                                                                    | {##1                                                                                                    | UV收件                                                                                                    | ⊧人姓名UV##}.                                                                                                    |                                                                                                 |                                                   |                                                                                      |                                                                                            |                                             |        |
| (##UV唐诗句子UV##)<br>(##UV唐诗句子UV##)<br>(##UV唐诗句子UV##)<br>(#UV发件人姓名UV##) (#UV发件人姓名UV##) (#UV发件人姓名UV##) (#UV发件人姓名UV##) (#UV发件人工-> 发送】按钮 (##UU#诗句子UV##) (#UV发件人工-> 发送】按钮 (##UU#诗句子UV##) (#UV发件人工-> 发送】按钮 (##UU#i+1 (************************************                                                                                                    | (#UV唐诗句于UV##)<br>(#UV唐诗句于UV##)<br>(#UV唐诗句于UV##)<br>(#UV唐诗句于UV##)<br>(#UV唐诗句于UV##) (#UV唐诗句子UV##) (#UV唐诗句子UV##) (#UV唐句子UV##) (#UV唐句子UV##) (#UV唐句子UV##) (#UV唐句子UV##) (#UV唐句子UV##) (#UV唐句子UV##) (#UV唐句子UV##) (#UV唐句子UV##) (#UV唐句子UV##) (#UV唐句子UV##) (#UV唐句子UV##) (#UV唐句子UV##) (#UV唐句子UV##) (#UV唐句子UV##) (#UV唐句子UV##) (#UV唐句子UV##) (#UV唐句子UV##) (#UV唐句子UV##) (#UV##] (#UV##] (#UV#                                                                                                    |                                                                                                    |                                                                                                    |                                                                                                    |                                                                                                 |                                                   |                                                                                      |                                                                                            |                                             |        |
| (#UU/唐诗句子UV##)<br>(#UU/唐诗句子UV##)<br>(#UU/度诗句子UV##) (#UU/度诗句子UV##) (#UU/度付人姓名UV##) : 【添加收件人> 发送】按钮 **********************************                                                                                                    | (##UV應待句子UV##)         (##UV應待句子UV##)         (##UD         (##U         (#1 地址         (#1 地址         (#1 地址         (#1 地址         (#1 地址         (#1 地址         (#1 地址         (#1 地址         (#1 地址         (#1 地址         (#1 地址         (#1 地址         (#1 地址         (#1 地址         (#1 地址         (#1 地址         (#1 地址          (#                                                                                                    |                                                                                                    | {##I                                                                                                    | Ⅳ唐诗句子Ⅳ##}                                                                                                    |                                                                                                 |                                                   |                                                                                      |                                                                                            |                                             |        |
| (#UV度待句于UV##)<br>(#UV度件人姓名UV##)<br>(#UV度件人姓名UV##)<br>(#UV度件人大姓名UV##)<br>(#UV度件人大姓名UV##)<br>(#UV度件人大姓名UV##)<br>(#UV度件人大姓名UV##)<br>(#UV度件人大姓名UV##)<br>(#UV度件人大姓名UV##)<br>(#UV度件人大大型)<br>(#UV度件人大型)<br>(#UV度件人工型)<br>(#UV度件人工型)<br>(#UV度件人工型)<br>(#UV度<br>(#UV度<br>(#UV度<br>(#UV度<br>(#UV度<br>(#UV度<br>(#UV度<br>(#UV度<br>(#UV (#U)<br>(#UV (#U)<br>(#U)<br>(#UV (#U)<br>(#UV (#U)<br>(#UV (#U)<br>(#U)<br>(#UV (#U)<br>(#UV (#U)<br>(#UV (#U)<br>(#UV (#U)<br>( | (#UV度待句子UV##)<br>(#UV度待句子UV##)<br>(#UV度件人姓名UV##)<br>(#UV度件人姓名UV##)<br>(#UV度件人生~> 发送】按钮<br>***********************************                                                                                                    |                                                                                                    | ,<br>τμμτ                                                                                                    | [[[]]]; √, ; ; ; ; ; ; ; ; ; ; ; ; ; ; ; ; ; ;                                                                                                    |                                                                                                 |                                                   |                                                                                      |                                                                                            |                                             |        |
| (##U/B 侍句 + J/W#)<br>(##U/B 侍句 + J/W#)<br>(##U/B 侍句 + J/W#) 由:【添加收件人> 发送】按钮 ① 「 ● ● ● ● ● ● ● ● ● ● ● ● ● ● ● ● ● ●                                                                                                    | (##UV唐诗句子UV##)<br>(##UV唐诗句子UV##)<br>ま: 【添加收件人> 发送】按钮                                                                                                    |                                                                                                    | (##L                                                                                                    |                                                                                                    |                                                                                                 |                                                   |                                                                                      |                                                                                            |                                             |        |
| (##UV唐诗句子UV##)<br>(##UV度待人姓名UV##)<br>击:【添加收件人> 发送】按钮                                                                                                    | (#UV應待句子UV##)<br>(#UV度待人姓名UV##) 由:【添加收件人> 发送】按钮 ● ● ● ● ● ● ● ● ● ● ● ● ● ● ● ● ● ● ●                                                                                                    |                                                                                                    | {##U                                                                                                    | UV唐诗句子UV##}                                                                                                    |                                                                                                 |                                                   |                                                                                      |                                                                                            |                                             |        |
| ##UV发件人姓名UV##)         f:       【添加收件人> 发送】按钮         ************************************                                                                                                    | ##UV发件人姓名UV##)         f:       【添加收件人> 发送】按钮         「「「」」」」」」」」」」」」」」」」」」」」」」」「」」」」」」」」」「」」」」                                                                                                    |                                                                                                    | {##U                                                                                                    | UV唐诗句子UV##}                                                                                                    |                                                                                                 |                                                   |                                                                                      |                                                                                            |                                             |        |
| ##UVS4H人姓名UV#4)         法法         (本本の中代人)> 发送】按钮         (本市)       (本市)         (本市)       (本市)      <                                                                                                    | (#UV发件人姓名UV##) 击: 【添加收件人> 发送】按钮 "你回 耳回 返现④ 酵奶日 "你回 耳回 返现④ 酵奶日 "「编辑邮件 → 发送 "「新聞師! ● ● ● ● ● ● ● ● ● ● ● ● ● ● ● ● ● ● ●                                                                                                    |                                                                                                    |                                                                                                    |                                                                                                    |                                                                                                 |                                                   |                                                                                      |                                                                                            |                                             |        |
| <ul> <li>击:【添加收件人&gt; 发送】按钮</li> <li>● ● ● ● ● ● ● ● ● ● ● ● ● ● ● ● ● ● ●</li></ul>                                                                                                    | <ul> <li>击:【添加收件人&gt; 发送】按钮</li> <li>■ ● ● ● ● ● ● ● ● ● ● ● ● ● ● ● ● ● ● ●</li></ul>                                                                                                    | {## <sup>1</sup>                                                                                                    | uv发件                                                                                                    | ⊧人姓名UV##}                                                                                                    |                                                                                                 |                                                   |                                                                                      |                                                                                            |                                             |        |
| 由:【你加收件人> 及这】按钮          ● ●●●●●●●●●●●●●●●●●●●●●●●●●●●●●●●●●●●                                                                                                    |                                                                                                    | • <b>•</b> •                                                                                                    | ar the                                                                                                    | 此供人 、 42241                                                                                                    | ++++++ <i>L</i> =T1                                                                             |                                                   |                                                                                      |                                                                                            |                                             |        |
| ● 19       注意       正式       注意       正式       正式                                                                                                    | ▲ #8360###2 (永久免求) • 计Alm24 fill (文化包求) • 计Alm24 fill (文化包求) • 过程(1) · 过程(1) · 过(1) · 过(1) · 过(1) · 过(1) · 过(1) · 过(1) · 过(1) · 过(1) · 过(1) · 过(1                                                                                                    | 以山: [1                                                                                                    | 松於刀目                                                                                                    | 收什八> 反达                                                                                                    | 按钮                                                                                              |                                                   | 20                                                                                   | ~                                                                                          |                                             |        |
| 文件6       IgD 读频(2) 轉動(1)         ●●●●●●●●●●●●●●●●●●●●●●●●●●●●●●●●●●●●                                                                                                    | 文件0 1頁0 法规() 種助()         『編曲/ ····································                                                                                                    | ▲ 懐怒:                                                                                                    | 的都递员                                                                                                    | 〔(永久免费) - 让沟通没有国界                                                                                                    |                                                                                                 |                                                   |                                                                                      |                                                                                            |                                             |        |
| ● ● ● ● ● ● ● ● ● ● ● ● ● ● ● ● ● ● ●                                                                                                    | ●       ●       ●       ●       ●       ●       ●       ●       ●       ●       ●       ●       ●       ●       ●       ●       ●       ●       ●       ●       ●       ●       ●       ●       ●       ●       ●       ●       ●       ●       ●       ●       ●       ●       ●       ●       ●       ●       ●       ●       ●       ●       ●       ●       ●       ●       ●       ●       ●       ●       ●       ●       ●       ●       ●       ●       ●       ●       ●       ●       ●       ●       ●       ●       ●       ●       ●       ●       ●       ●       ●       ●       ●       ●       ●       ●       ●       ●       ●       ●       ●       ●       ●       ●       ●       ●       ●       ●       ●       ●       ●       ●       ●       ●       ●       ●       ●       ●       ●       ●       ●       ●       ●       ●       ●       ●       ●       ●       ●       ●       ●       ●       ●       ●       ●       ●       ●       ●       ●                                                                                                          | 文件任                                                                                                    | ) I                                                                                                    | 具( <u>T</u> ) 远项( <u>O</u> ) 帮助( <u>H</u> )                                                                                                    |                                                                                                 |                                                   |                                                                                      |                                                                                            |                                             |        |
| Heilten 18 ● ● ● ● ● ● ● ● ● ● ● ● ● ● ● ● ● ●                                                                                                    | ▲ 18 ▲ 18 ▲ 18 ▲ 10000 (数,00000) (大阪: 00000)) F6 四11 地址 生名 四11 地址生名 发送时间 发送课式 发件箱 古【手工输入收件人】按钮 (您也可以选择从文本导入)                                                                                                    |                                                                                                    |                                                                                                    |                                                                                                    |                                                                                                 |                                                   |                                                                                      |                                                                                            |                                             |        |
| 正均接益健度 [ 并发数 0 ] : 0 封 / 天           庫号         即mil 地址         姓名         即mil 地址域名         发送期间         发送標式         发件箱           広击         【手工输入收件人】按钮(您也可以选择从文本导入)         (您也可以选择从文本导入)         (少田)         (公田)         (公田)         ((公田)                                                                                                    | 理頻差遙確度[并发数 0]:0封/天           庫場         距幅1地址         堆名         距幅1地址域名         发送模式         发件箱   由 日 日 日 日 日 日 日 日 日 日 日 日 日 日 日 日 日 日 日                                                                                                    | 24                                                                                                    | 辑邮件     日本     日本 | ■ 添加收件人> 发送                                                                                                    |                                                                                                 | ¥                                                 | y件人总数:                                                                               | 000000 (成功: 000000 /                                                                       | / 失败: 000000 / 未发送:                         | 000000 |
| (法【手工输入收件人】按钮(您也可以选择从文本导入)                                                                                                    | 第一方 副1 把工 建省 加利 把工 及任 及任 1 2 2 2 2 2 2 2 2 2 2 2 2 2 2 2 2 2 2                                                                                                    |                                                                                                    |                                                                                                    | □ 添加收件人> 发送                                                                                                    | S 50                                                                                            |                                                   | 文件人总教<br>公次发送邮件总数:<br>公次发送用时<br>1前收件人                                                | 000000(成功:000000)<br>000000(成功:000000)<br>0 天 0 时 0 分 0 秒                                  | / 失败:000000 / 未发送:<br>/ 失败:000000)          | 000000 |
| 击【手工输入收件人】按钮(您也可以选择从文本导入)                                                                                                    | 击【手工输入收件人】按钮(您也可以选择从文本导入)                                                                                                    | <br>●<br>■<br>■                                                                                                    |                                                                                                    |                                                                                                    |                                                                                                 |                                                   | 2件人总数<br>5次友送邮件总数:<br>5次友送明日<br>1前收件人<br>2均发送速度[并                                    | 000000 (成功: 000000 /<br>000000 (成功: 000000 /<br>0天0时0分0秒<br>发数0]:0封/天                      | / 失败: 000000 / 未发送:<br>/ 失败: 000000)        | 000000 |
| 告【手工输入收件人】按钮(您也可以选择从文本导入)                                                                                                    | 告【手工输入收件人】按钮(您也可以选择从文本导入)                                                                                                    | <b>一</b> 編<br>原号                                                                                                    |                                                                                                    | □□添加收件人>发送<br>18 □ ▶ □<br>Mail 地址                                                                                                    | 8 Sa Sa Sa Sa Sa Sa Sa Sa Sa Sa Sa Sa Sa                                                        | AII H H H H H H H H H H H H H H H H H H           | 如件人总数<br>公友送邮件总数:<br>公友送用时<br>前收件人<br>均发送速度[并<br>发送时间                                | 000000 (成功: 000000 /<br>000000 (成功: 000000 /<br>0天0时0分0秒<br>发数0]:0封/天<br>发送模式              | / 失败: 000000 / 未发送:<br>/ 失败: 000000)<br>发件箱 | 00000  |
|                                                                                                    |                                                                                                    | ☑ 编                                                                                                    |                                                                                                    | □ 添加收件人> 发送<br>18 □ ▶ □<br>Mail 地址                                                                                                    | <ul> <li>2</li> <li>2</li> <li>2</li> <li>4</li> <li>4</li> </ul>                               | AII 地址域名                                          | 姓什人总教<br>公友友语邮件总教<br>公友友语明时<br>前收任人<br>词均发法速度 [ 并<br>发送时间                            | 000000(成功:000000)<br>000000(成功:000000)<br>0天0时0分0秒<br>发数01:0封/天<br>发送模式                    | / 失败: 000000 / 未发送:<br>/ 失败: 000000)<br>发件箱 | 00000  |
|                                                                                                    |                                                                                                    | <b>□</b><br>第号<br>日击【手                                                                                                    |                                                                                                    | 18 □ 添加收件人> 发送<br>18 □ ▶ □<br>Mail 地址                                                                                                    | ◎ ■ ■ #4 (你也可じ                                                                                  | ₩ <mark>₩</mark><br>EMail 地址域名                    | 件人总教<br>公友送邮件总教<br>公友送邮件员<br>明安任人<br>均发送速度[并<br>发送时间                                 | 000000(成功:000000 /<br>000000(成功:000000 /<br>0 天 0 时 0 分 0 秒<br>发数 0 ]:0 封 / 天<br>发送模式      | / 失败: 000000 / 未发送:<br>/ 失败: 000000)<br>发件箱 | 0000   |
|                                                                                                    |                                                                                                    | <ul> <li>□ <sup>3</sup> <sup>4</sup></li> <li>○ <sup>6</sup></li> <li>○ <sup>6</sup></li></ul> |                                                                                                    | □ 添加收件人> 发送 18 □ 18 □ Mail 地址 入收件人】按钮                                                                                                    | <ul> <li>2 ≤ ≤ ≤ ≤ ≤ ≤ ≤ ≤ ≤ ≤ ≤ ≤ ≤ ≤ ≤ ≤ ≤ ≤ ≤</li></ul>                                      | ₩ail 地址域名<br>K选择从文                                | 件人员教<br>次友送期代员教<br>公次发送用时<br>副取任法遗度[并<br>发送时间<br>本导入)                                | 000000 (成功: 000000 /<br>00000 (成功: 000000 /<br>0 天 0 时 0 分 0 秒<br>发数 0 ]: 0 封 / 天<br>发送模式  | / 失败: 000000 / 未发送:<br>/ 失败: 000000)<br>发件箱 | 00000  |
|                                                                                                    |                                                                                                    | 「「」「」「」」                                                                                                    |                                                                                                    | □添加收件人> 发送<br>18 □ ▶ □<br>Mail 地址<br>入收件人】按钮                                                                                                    | <ul> <li>3 ≤ ≤ ≤ ≤ ≤ ≤ ≤ ≤ ≤ ≤ ≤ ≤ ≤ ≤ ≤ ≤ ≤ ≤ ≤</li></ul>                                      | Ⅲ <mark>Ⅲ</mark> ■ <sup>№</sup> ₩₩₩<br>IMail 地址域名 |                                                                                      | 000000 (成功: 000000 /<br>00000 (成功: 000000 /<br>0 天 0 时 0 分 0 秒<br>发数 0 ] : 0 封 / 天<br>发送模式 | / 失败: 000000 / 未发送:<br>/ 失败: 000000)<br>发件箱 | 00000  |
|                                                                                                    |                                                                                                    | [ <i>■</i><br>編<br>席号<br>点击【手〕                                                                                                    | <sup>顓鎁件</sup><br>「♪<br>工输                                                                                                    | □添加收件人> 发送<br>18 □ ▶ □<br>Mail 地址<br>入收件人】按钮                                                                                                    | <ul> <li>2 ≤ ≤ ≤ ≤ ≤ ≤ ≤ ≤ ≤ ≤ ≤ ≤ ≤ ≤ ≤ ≤ ≤ ≤ ≤</li></ul>                                      | ₩<br>EMail 地址域名<br>从选择从文                          | 件人总教<br>次发展期件总数<br>次发展期时<br>期发送速度[并<br>发送时间                                          | 000000 (成功: 000000 /<br>000000 (成功: 000000 /<br>0 天 0 时 分 0 秒<br>发数 0 ]: 0 封 / 天<br>发送模式   | / 失败: 000000 / 未发送:<br>/ 失败: 000000)<br>发件箱 | 00000  |
|                                                                                                    |                                                                                                    |                                                                                                    | 闘●/<br>工输                                                                                                    | □ 添加收件人> 发送 18 □ □ □ □ □ □ □ □ □ Mail 地址 入收件人】按钮                                                                                                    | <ul> <li>2 ≤ ≤ ≤ ≤ ≤ ≤ ≤ ≤ ≤ ≤ ≤ ≤ ≤ ≤ ≤ ≤ ≤ ≤ ≤</li></ul>                                      | ₩ <u>₩</u><br>EMail 地址域名                          | 件人总教<br>公交送用时<br>副收任人<br>国收任人<br>建度[并<br>发送时间                                        | 000000 (成功: 000000 /<br>00000 (成功: 000000 /<br>0天0时0分0秒<br>发数0]:0封/天<br>发送模式               | / 失败: 000000 / 未发送:<br>/ 失败: 000000)<br>发件箱 | 00000  |
|                                                                                                    |                                                                                                    | #1<br>第<br>月<br>京击【手:                                                                                                    |                                                                                                    | □ 添加收件人> 发送<br>18 □ ▶ □<br>Mail 地址<br>入收件人】按钮                                                                                                    | San San San San San San San San San San                                                         | ■ Mail 地址域名                                       | 供人总教<br>次发送期时<br>朝牧住人度度[并<br>爱送时间<br>本导入)                                            | 000000 (成功: 000000 /<br>00000 (成功: 000000 /<br>0天0时0分0秒<br>发数01:0封/天<br>发送模式               | / 失败: 000000 / 未发送:<br>/ 失败: 000000)<br>发件箱 | 00000  |
|                                                                                                    |                                                                                                    | ■<br>#<br>席号<br>気击【手〕                                                                                                    | ij<br>■<br>工<br>输                                                                                                    | IS 3000000000000000000000000000000000000                                                                                                    | <ul> <li>2 ▲ 4</li> <li>(您也可じ</li> </ul>                                                        | ₩<br>EMail 地址域名<br>从选择从文                          | 件人总教<br>公友定期代总教<br>公友定期时<br>期发法速度[并<br>发送时间<br>本导入)                                  | 000000 (成功: 000000 /<br>000000 (成功: 000000 /<br>0 天 0 时 0 分 0 秒<br>发数 0 ]: 0 封 / 天<br>发送模式 | / 失败: 000000 / 未发送:<br>/ 失败: 000000)<br>发件箱 | 00000  |
| 5                                                                                                    |                                                                                                    | ○<br>第<br>席<br>京<br>击<br>【手:                                                                                                    |                                                                                                    | IS 3000000000000000000000000000000000000                                                                                                    | <ul> <li>2 ≤ ≤ ≤ ≤ ≤ ≤ ≤ ≤ ≤ ≤ ≤ ≤ ≤ ≤ ≤ ≤ ≤ ≤ ≤</li></ul>                                      | ₩ <u>₩</u><br>EMail 地址域名                          | 件人总教<br>公交送用时<br>副收任过度[并<br>发送时间                                                     | 000000 (成功: 000000 /<br>00000 (成功: 000000 /<br>0天0时0分0秒<br>发数0]:0封/天<br>发送模式               | / 失败: 000000 / 未发送:<br>/ 失败: 000000)<br>发件箱 | 00000  |
|                                                                                                    |                                                                                                    | 「「「「」」                                                                                                    |                                                                                                    | □ 添加收件人> 发送 18 □ 18 □ Mail 地址 入收件人】按钮                                                                                                    | <ul> <li>▲</li> <li>▲</li> <li>(您也可じ</li> </ul>                                                 | Imail 地址域名                                        | 供人员教<br>公友送用时<br>朝牧任人<br>朝牧任人<br>夏夏夏(并<br>发送时间                                       | 000000 (成功: 000000 /<br>00000 (成功: 000000 /<br>0天0时0分0秒<br>发数01:0封/天<br>发送模式               | / 失败: 000000 / 未发送:<br>/ 失败: 000000)<br>发件箱 | 00000  |
|                                                                                                    |                                                                                                    | ○ #<br>第号<br>(击【手)                                                                                                    |                                                                                                    | □ 添加收件人> 发送<br>18 □ ▶ □<br>Mail 地址<br>入收件人】按钮                                                                                                    | <ul> <li>S ■ S ■</li> <li>M44</li> <li>(您也可以</li> </ul>                                         | Ⅲ <u>■</u> <sup>Ш</sup> Wail 地址域名<br>以选择从文        | 供人总教<br>公次送用时<br>前數收什人<br>意义送时间<br>之本导入)                                             | 000000 (成功: 000000 /<br>00000 (成功: 000000 /<br>0天0时0分0秒<br>发数01:0封/天<br>发送模式               | / 失败: 000000 / 未发送:<br>/ 失败: 000000)<br>发件箱 | 00000  |
|                                                                                                    |                                                                                                    | <ul> <li>■</li> <li>第</li> <li>第</li> <li>第</li> <li>二</li> <li>二</li></ul>                                                                                                    |                                                                                                    | ■ 添加收件人> 发送 18  18  Mail 地址 入收件人】按钮                                                                                                    | <ul> <li>№ 型</li> <li>2</li> <li>2</li> <li>2</li> <li>44</li> <li>44</li> <li>(您也可じ</li> </ul> | ₩ <u>₩</u><br>EMail 地址域名                          | 件人员教<br>公交发展时<br>副收任人<br>国政任任<br>建度[并<br>发送时间                                        | 000000 (成功: 000000 /<br>0 天 0 时 0 分 0 秒<br>发数 0 ] : 0 封 / 天<br>发送模式                        | / 失败: 000000 / 未发送:<br>/ 失败: 000000)<br>发件箱 | 00000  |
|                                                                                                    |                                                                                                    | □ ○ ○ ○ ○ ○ ○ ○ ○ ○ ○ ○ ○ ○ ○ ○ ○ ○ ○ ○                                                                                                    |                                                                                                    | ■ 添加收件人> 发送 18  18  ▲ 18  ▲ 18  ▲ 18  ▲ 18  ▲ 18  ▲ 18  ▲ 18  ▲ 18  ▲ 18  ▲ 18  ▲ 18  ▲ 18  ▲ 18  ▲ 18  ▲ 18  ▲ 18  ▲ 18  ▲ 18  ▲ 18  ▲ 18  ▲ 18  ▲ 18  ▲ 18  ▲ 18  ▲ 18  ▲ 18  ▲ 18  ▲ 18  ▲ 18  ▲ 18  ▲ 18  ▲ 18  ▲ 18  ▲ 18  ▲ 18  ▲ 18  ▲ 18  ▲ 18  ▲ 18  ▲ 18  ▲ 18  ▲ 18  ▲ 18  ▲ 18  ▲ 18  ▲ 18  ▲ 18  ▲ 18  ▲ 18  ▲ 18  ▲ 18  ▲ 18  ▲ 18  ▲ 18  ▲ 18  ▲ 18  ▲ 18  ▲ 18  ▲ 18  ▲ 18  ▲ 18  ▲ 18  ▲ 18  ▲ 18  ▲ 18  ▲ 18  ▲ 18  ▲ 18  ▲ 18  ▲ 18  ▲ 18  ▲ 18  ▲ 18  ▲ 18  ▲ 18  ▲ 18  ▲ 18  ▲ 18  ▲ 18  ▲ 18  ▲ 18  ▲ 18  ▲ 18  ▲ 18  ▲ 18  ▲ 18  ▲ 18  ▲ 18  ▲ 18  ▲ 18  ▲ 18  ▲ 18  ▲ 18  ▲ 18  ▲ 18  ▲ 18  ▲ 18  ▲ 18  ▲ 18  ▲ 18  ▲ 18  ▲ 18  ▲ 18  ▲ 18  ▲ 18  ▲ 18  ▲ 18  ▲ 18  ▲ 18  ▲ 18  ▲ 18  ▲ 18  ▲ 18  ▲ 18  ▲ 18  ▲ 18  ▲ 18  ▲ 18  ▲ 18  ▲ 18  ▲ 18  ▲ 18  ▲ 18  ▲ 18  ▲ 18  ▲ 18  ▲ 18  ▲ 18  ▲ 18  ▲ 18  ▲ 18  ▲ 18  ▲ 18  ▲ 18  ▲ 18  ▲ 18  ▲ 18  ▲ 18  ▲ 18  ▲ 18  ▲ 18  ▲ 18  ▲ 18  ▲ 18  ▲ 18  ▲ 18  ▲ 18  ▲ 18  ▲ 18  ▲ 18  ▲ 18  ▲ 18  ▲ 18  ▲ 18 <td><ul> <li>▲</li> <li>▲</li> <li>(您也可じ</li> </ul></td> <td>₩<u>₩</u><br/>EMail 地址域名<br/>人选择从文</td> <td>供人员教<br/>公友送用时<br/>朝牧任人<br/>夏波度[并<br/>发送时间<br/>本导入)</td> <td>000000 (成功: 000000 /<br/>00000 (成功: 000000 /<br/>0天 0 时 0 分 0 秒<br/>发数 0 1 : 0 封 / 天<br/>发送模式</td> <td>/ 失败: 000000 / 未发送:<br/>/ 失败: 000000)<br/>发件箱</td> <td></td> | <ul> <li>▲</li> <li>▲</li> <li>(您也可じ</li> </ul>                                                 | ₩ <u>₩</u><br>EMail 地址域名<br>人选择从文                 | 供人员教<br>公友送用时<br>朝牧任人<br>夏波度[并<br>发送时间<br>本导入)                                       | 000000 (成功: 000000 /<br>00000 (成功: 000000 /<br>0天 0 时 0 分 0 秒<br>发数 0 1 : 0 封 / 天<br>发送模式  | / 失败: 000000 / 未发送:<br>/ 失败: 000000)<br>发件箱 |        |
|                                                                                                    |                                                                                                    | ■ 編 【手:                                                                                                    |                                                                                                    | ■ 添加收件人> 发送 18  18  Mail 地址 入收件人】按钮                                                                                                    | <ul> <li>▲</li> <li>▲</li> <li>(您也可じ</li> </ul>                                                 | Ⅲ <u>■</u> <sup>Ш</sup> Wail 地址域名<br>以选择从文        | 件人 最新<br>大友 法 新件 品数<br>大次 法 新件 品数<br>大次 法 并 时<br>前期 收任 上<br>度 度 [ 并<br>发送时间<br>二本导入) | 000000 (成功: 000000 /<br>00000 (成功: 000000 /<br>0 天 0 时 0 分 0 秒<br>发数 0 1 : 0 封 / 天<br>发送模式 | / 失败: 000000 / 未发送:<br>/ 失败: 000000)<br>发件箱 |        |

|       | 添加收件人                                |                        |                                                         |                                                               |                          |
|-------|--------------------------------------|------------------------|---------------------------------------------------------|---------------------------------------------------------------|--------------------------|
|       | 姓名                                   | {##UV收件人姓名UV##         | #}                                                      |                                                               |                          |
|       | EMail地址                              | 2359188730@qq.com      |                                                         |                                                               |                          |
|       | 状态                                   | 未发送                    |                                                         |                                                               | ~                        |
|       | 发送时间                                 |                        |                                                         |                                                               |                          |
|       | 发送模式                                 |                        |                                                         |                                                               |                          |
|       | 发送者                                  |                        |                                                         |                                                               |                          |
|       | EMail 服务器                            |                        |                                                         |                                                               |                          |
|       | 邮件路径                                 | -1                     |                                                         |                                                               | ^                        |
|       |                                      |                        |                                                         |                                                               |                          |
|       | 住自                                   |                        |                                                         |                                                               | ~                        |
|       |                                      |                        |                                                         |                                                               |                          |
|       |                                      |                        |                                                         |                                                               |                          |
|       |                                      |                        |                                                         |                                                               |                          |
|       |                                      |                        |                                                         |                                                               |                          |
|       |                                      |                        |                                                         |                                                               |                          |
|       |                                      | K                      |                                                         |                                                               | >                        |
| ~     |                                      | -                      |                                                         |                                                               |                          |
|       |                                      |                        | 添加                                                      | I                                                             | 取消                       |
| n) 输入 | 收件人,点【添加】                            | 按钮                     |                                                         |                                                               |                          |
|       | ▶ 愤怒的邮递员(永久免费) - 让沟                  | 通没有国界<br>#1940.0       |                                                         |                                                               |                          |
|       | ★1+(E) 工具(E) 远坝(Q) 了编辑邮件 □ 添加收件人>    | ₩AU(D)<br>> 发送         |                                                         |                                                               |                          |
|       | 😫 🍢 18 📃 [                           | LIA SOL ALL            | 收件人总数 000000<br>本次发送邮件总数 000000<br>本次发送用时 0天 0<br>当即收任人 | (成功: 000000 / 失败: 0000<br>(成功: 000000 / 失败: 0000<br>时 0 分 0 秒 | 00 / 未发送: 000000)<br>00) |
|       |                                      |                        | 平均友法速度 [ 开友数 0 ]                                        | :0 封 / 大                                                      |                          |
|       | 序号 EMail 地址<br>월 1 2359188730@qq.com | 姓名<br>{##UVI收件人姓名UV##} | EMail 地址域名 发送时间<br>qq.com                               | 发送模式                                                          | 发件箱                      |

|    | 1                                       | <mark>▶</mark> 愤怒的∎ | 隧道员(      | 永久免          | <b>费)</b> -il                               | b沟通没  | 有国界                 |                     |                           |                   |                      |            |        |         |                 |         |       |      |            | ⇔               |         | □ x       |   |
|----|-----------------------------------------|---------------------|-----------|--------------|---------------------------------------------|-------|---------------------|---------------------|---------------------------|-------------------|----------------------|------------|--------|---------|-----------------|---------|-------|------|------------|-----------------|---------|-----------|---|
|    |                                         | 文件①                 | 工具(       | Dì           | 先项( <u>O</u> )                              | 帮助    | )( <u>H</u> )       |                     |                           |                   |                      |            |        |         |                 |         |       |      |            |                 |         |           |   |
|    |                                         | ☑编辑                 | 邮件        | 🖃 添加         | 收件人                                         | > 发j  | Ě                   |                     |                           |                   |                      |            | 201    |         |                 |         |       |      |            |                 |         |           |   |
|    | ● 18 ● 18 ● ● ● ● ● ● ● ● ● ● ● ● ● ● ● |                     |           |              |                                             |       |                     |                     |                           |                   |                      |            |        |         |                 |         |       |      |            |                 |         |           |   |
|    |                                         | 序号                  | EMai      | 11 地址        |                                             |       |                     | 姓名                  | 71 T 14 A                 |                   | EM                   | ail 地址域    | 名为     | 送时间     |                 |         | %     | 送模式  | _0         | 发件              | 箱       |           |   |
|    |                                         | 1                   | 2355      | 3188730      | ldqq. com                                   |       |                     | {##UVUX             | (1千人姓辛                    | ≤UV##}            |                      | qq. c      | om 21  | J15-02- | 12 00:0         | Ja:5a:: | 244 ( | 普通視  | 元          | angr            | ymailer | ldąą, com |   |
|    |                                         |                     |           |              |                                             |       |                     |                     |                           |                   |                      |            |        |         |                 |         |       |      |            |                 |         |           | - |
|    |                                         |                     |           |              |                                             |       |                     |                     |                           | +==               |                      |            | x      |         |                 |         |       |      |            |                 |         |           | - |
|    |                                         |                     |           |              |                                             |       |                     |                     |                           | 堤亦                |                      |            |        |         |                 |         |       |      |            |                 |         |           | _ |
|    |                                         |                     |           |              |                                             |       |                     |                     |                           | (                 | 7                    | 送完成!       |        |         |                 |         |       |      |            |                 |         |           | _ |
|    |                                         |                     |           |              |                                             |       |                     |                     |                           |                   |                      |            |        |         |                 |         |       |      |            |                 |         |           | _ |
|    |                                         |                     |           |              |                                             |       |                     |                     |                           |                   | ſ                    | 确宁         |        |         |                 |         |       |      |            |                 |         |           |   |
|    |                                         |                     |           |              |                                             |       |                     |                     |                           |                   |                      | WHAE       |        |         |                 |         |       |      |            |                 |         |           |   |
|    |                                         |                     |           |              |                                             |       |                     |                     |                           |                   |                      |            |        |         |                 |         |       |      |            |                 |         |           |   |
|    |                                         |                     |           |              |                                             |       |                     |                     |                           |                   |                      |            |        |         |                 |         |       |      |            |                 |         |           |   |
|    |                                         |                     |           |              |                                             |       |                     |                     |                           |                   |                      |            |        |         |                 |         |       |      |            |                 |         |           | - |
|    |                                         |                     |           |              |                                             |       |                     |                     |                           |                   |                      |            |        |         |                 |         |       |      |            |                 |         |           |   |
|    |                                         |                     |           |              |                                             |       |                     |                     |                           |                   |                      |            |        |         |                 |         |       |      |            |                 |         |           |   |
|    |                                         |                     |           |              |                                             |       |                     |                     |                           |                   |                      |            |        |         |                 |         |       |      |            |                 |         |           | _ |
|    |                                         |                     |           |              |                                             |       |                     |                     |                           |                   |                      |            |        |         |                 |         |       |      |            |                 |         |           | _ |
|    | i.                                      | <                   |           |              |                                             |       |                     |                     | _                         |                   |                      |            |        |         |                 |         |       |      |            |                 |         |           | > |
| n) | 告详言                                     | 主式                  | ナネ        | 、鱼口          |                                             | 油窗    |                     | X                   | X                         |                   |                      |            |        |         |                 |         |       |      |            |                 |         |           |   |
| p) | 风达了                                     | 口川风,                | 11887     | · 用口         | цр. ( <del>т</del> .                        | 开図    | <u></u>             |                     |                           |                   |                      |            |        | ~       |                 |         |       |      |            |                 |         |           |   |
|    |                                         | 2005                | 100/      | 00@          | qq.co                                       | 411   |                     |                     |                           |                   |                      |            |        | ^       |                 |         |       |      |            |                 |         |           |   |
|    |                                         |                     | Å         | 0            | 你认                                          | 兑你    | <i>⊢</i> ,          | T                   | 点                         | 1LH               | 12                   | 不好         | ,      |         |                 |         |       |      |            |                 |         |           |   |
|    |                                         |                     |           | bo           | ounce                                       | e-md  | _305                | 15670               | 5.54c                     | db7e              | 9a.                  | v1-973     | 3      | 8       |                 |         |       |      |            |                 |         |           |   |
|    |                                         |                     |           | 1            | :/「:<br>::::::::::::::::::::::::::::::::::: | 物     | 別有自動                | 新江水-<br>道旦          | 半,四<br>天時:                | <b>則即〉</b><br>扣右日 | 上上に                  | 唱歌声。<br>黒梅 | 。<br>王 |         |                 |         |       |      |            |                 |         |           |   |
|    | -                                       | -2575               | 0.000     | 27           |                                             | щы    | 22NB                |                     | JUHH.                     | AP-13 F           | •130                 | 99199.     | T      | •       |                 |         |       |      |            |                 |         |           |   |
|    | i                                       | 册即                  | 除邮件       | 4            |                                             |       |                     |                     |                           |                   |                      | 1/1        | •      |         |                 |         |       |      |            |                 |         |           |   |
| a) | 进入的                                     | 服箱                  | 2.        |              |                                             |       |                     |                     |                           |                   |                      |            |        |         |                 |         |       |      |            |                 |         |           |   |
| Ð  | S                                       |                     |           |              |                                             |       |                     |                     |                           |                   |                      |            |        |         |                 |         |       |      |            |                 |         |           |   |
| X  | 73                                      | 💪 ପ୍ରପ୍ରା           | 『箱 - 心    | 女件箱          |                                             |       | × -                 | F                   |                           |                   |                      |            |        |         |                 |         |       |      |            |                 | A –     |           | < |
| XX |                                         | < >                 | C         |              | Φ                                           | 2     |                     | 1951<br>0-973       | 全国                        | 十大高               | 6危路                  | 设          | Q      | 奥       | 9               | *       | 1     | Ж    | <b>(</b> ) | $\underline{+}$ | 5       | •••       | = |
|    |                                         | ● 导入书               | 签 (       | <b>e</b> )上网 | 导航                                          | im 热i | 门游戏                 | 🔿 应用的               | 中心                        |                   |                      |            |        |         |                 |         |       |      |            |                 |         |           | × |
|    |                                         | M                   |           | Q            | Q 邮                                         | 箱     | <b>原怒的曲</b><br>邮箱首百 | <mark>递员-Jac</mark> | kie<23<br><sup></sup> 抽畦● | 359188            | 37 <mark>30</mark> @ | qq.com>    | •      |         |                 |         |       |      | 反          | 溃建议             | 帮助・     | 中心一步      | 出 |
|    |                                         | _                   | -         |              | un. 44. C                                   |       | arme自火              | - 1 X II -          | Alter                     |                   |                      |            |        |         |                 | Q       | 邮件搜   | 索    |            |                 |         |           | * |
|    |                                         | 1                   | 写信        |              |                                             | 收任    | 牛箱(共                | 46 封,               | 其中未遂                      | 卖邮件 1             | 」封)                  |            |        |         |                 |         |       |      |            |                 |         |           | ~ |
|    |                                         | <u></u>             | <b>妆信</b> |              |                                             | Æ     | 別除                  | 彻底删除                | 转                         | 发                 | 举报                   | 全部标        | 为已读    | 标       | 记为              | •       | 移动到   | J +  |            | 1/2             | 页下一     | 页 跳转      |   |
|    |                                         | 2 j                 | 通讯录       | 10           | 7                                           |       |                     | 发件人                 |                           |                   | ŧ                    | 题          |        |         |                 |         |       |      |            | 时间              | II.     |           |   |
|    |                                         | 收件箱                 | ĭ(1)      |              |                                             | 今:    | 天(1封                | )                   |                           |                   |                      |            |        |         | F47 -           |         |       |      |            |                 |         | 141       | 2 |
|    | i.                                      | 星标由                 | 附 📩       |              |                                             |       | 0                   | bounce              | e-md_:                    | 30                | 伤                    | 说你一天天      | 大千点    | 儿什么7    | ዮ <u></u> ያ , ን | 内啥非民    | 要害人   | 呢?难道 | 是看         | 1分              | 钟前      | ŵ         |   |

|          | 你说你一天天干点儿什么?             | 际 × +                                                      |                                     |                   |          |        | A                | . – 🗆                | ×  |
|----------|--------------------------|------------------------------------------------------------|-------------------------------------|-------------------|----------|--------|------------------|----------------------|----|
|          | < > C 企 印                | ☆ ▽                                                        | 母声明(                                | Q A               | 😒 😫      | 5 %    | 4)) <u>v</u> (4) | <i>ь</i>             | Ξ  |
|          | 🕞 导入书签 	 📵 上网导航          | 🔤 热门游戏 🛛 🔿 应用中心                                            |                                     |                   |          |        |                  |                      | ×  |
|          |                          | <b>愤怒的邮递员-Jackie</b> <23591<br>邮箱首页   设置 - 换肤 <sup>●</sup> | 88730@qq.com>+                      |                   |          |        | 反馈建议丨            | 帮助中心丨                | 退出 |
|          |                          |                                                            |                                     | _                 | Q        | 邮件搜索   |                  |                      |    |
|          |                          | 《 返回   回复   回复全部                                           | 转发删除                                | 彻底删除              | 举报       | 拒收 标记  |                  | <u>一封下一封</u><br>动到 ▼ | ^  |
|          | ◎ 城市                     | 你说你一天天王点儿什么不好                                              | 为啥非要害人听                             | 27推道是寿日           | 由抑吾多了    | 动那些反派你 | 心左仰暮?            |                      |    |
|          |                          | 盼什么没什么, 怕什么来什么                                             |                                     |                   | BUAY J   |        | 10 13 M 444      | X                    |    |
|          | 收注相<br>星标邮件 ★            | (由 bounce-md_3051<br>973a1fe6c15a42bab                     | 5676.54db7e9a.v<br>0652b9f3cef925b0 | 1-<br>@mandrillap | p.com 代发 | ż) 🕜   |                  |                      |    |
|          | 群邮件                      | 时 间:2015年2月12日(星期四<br>                                     | ) 凌晨0:08<br>2359188730@aa.o         | com>              |          |        |                  |                      |    |
|          | 已发送                      | 附件:1个(同我爱你.txt)                                            |                                     |                   |          |        | ð                | Dûŧ×                 |    |
|          | 已删除<br>垃圾箱 [清空]          | 为营造健康的邮箱环境,请确认该                                            | 邮件是否由您订阅?                           | 是我订阅的             | 不是我订     | 阅的 忽略  |                  |                      | -  |
|          | QQ邮件订阅                   | 王广:                                                        |                                     |                   |          |        |                  |                      |    |
|          | 其他邮箱                     |                                                            |                                     |                   |          | 绿条     |                  |                      |    |
|          | 漂流瓶 <b>▲</b><br>贺卡   明信片 | 杨柳青青江水平,闻郎江                                                | 上唱歌声。                               |                   |          |        |                  |                      |    |
|          | 日历   记事本                 | 东边日出西边雨,道是无                                                | 晴却有晴。                               |                   |          |        |                  |                      |    |
|          | 文件中转站                    | 墨梅 王冕                                                      |                                     |                   |          |        |                  |                      |    |
|          | 阅读空间                     | 我家洗砚池边树,朵朵花                                                | 开淡墨痕。                               |                   |          |        |                  |                      |    |
|          |                          |                                                            |                                     |                   |          |        |                  |                      |    |
|          |                          | 张欣                                                         |                                     |                   |          |        |                  |                      |    |
|          |                          |                                                            |                                     |                   |          |        |                  |                      |    |
|          |                          |                                                            |                                     |                   |          |        |                  | Q 附件预览               |    |
|          |                          | 普通附件                                                       |                                     |                   |          |        |                  |                      |    |
|          |                          | <b>我爱你.txt</b> (540字节)                                     |                                     |                   |          |        |                  |                      | U  |
| ii.      |                          | ● ▶ 数 顶宽 収織 转仔 •                                           |                                     |                   |          |        |                  | >                    |    |
| 三、教程到此约  | 吉束, Thank you!           |                                                            |                                     |                   |          |        |                  |                      |    |
| a) 制作/   | 人: 愤怒的邮递员                |                                                            |                                     |                   |          |        |                  |                      |    |
| b) 官网:   | http://www.Angryl        | <u>Mailer.com</u>                                          |                                     |                   |          |        |                  |                      |    |
| 四、S<br>工 |                          |                                                            |                                     |                   |          |        |                  |                      |    |
|          |                          |                                                            |                                     |                   |          |        |                  |                      |    |
|          |                          |                                                            |                                     |                   |          |        |                  |                      |    |
|          |                          |                                                            |                                     |                   |          |        |                  |                      |    |